## <u>RC建具データを入力したい</u>

RC建具データを入力する手順です。

## 【注意】 FKS/FN、FKS/RCシステムを両方使用できる環境で行ってください。

1. オプション - RC建具取込を開きます。

| 計算条件設定   | オプション設定  | 自動計算編集         | メモリ式編集           | 建具関連マスター           |        |
|----------|----------|----------------|------------------|--------------------|--------|
| 皇具廻り一括削除 | 仕上ドッキング  | RC建具取込         | 単位追加             |                    |        |
| 画面部屋計算   | 学習マスター登録 | 仕上部屋<br>重複チェック | 建具一括入力<br>重複チェック | 仕上拾いC変更<br>確認メッセージ | 画面チェック |

RCサーバー に接続するサーバー名を入力し、接続 ボタンを押します。
 接続するサーバー名は、RCシステムのログイン画面からコピーします。

| *                       | 建具取込                                  | - = ×               |
|-------------------------|---------------------------------------|---------------------|
|                         |                                       | RC Ver.9.0<br>RC SS |
| RCサーバー localhost¥FKS_SS |                                       | ▼ 接続                |
|                         | ・ ・ ・ ・ ・ ・ ・ ・ ・ ・ ・ ・ ・ ・ ・ ・ ・ ・ ・ | .18                 |
|                         | バスリート(E)<br>OK キャンセル 排他情報/            | OK         キャンセル    |

3. OK ボタンをクリックすると物件が表示されます。

建具データを読み込みしたい物件を選択し、OK ボタンをクリックします。

| *                       | 建具                     | 取込            | - = ×               |
|-------------------------|------------------------|---------------|---------------------|
|                         |                        |               | RC Ver.9.0<br>RC SS |
| RCサーバー localhost¥FKS_SS |                        |               | ▼ 接続                |
| ▲ CDATA<br>□2021年       | 管理番号                   | 物件名称          | 更新日付                |
|                         | <u>建具取込</u><br>取込処理が正す | ×<br>衆終了しました。 |                     |
|                         |                        |               | OK #72721           |

4. 建具拾いにRC建具データが入力されます。

建具データを入力している場合は、最終行から追加されます。

🚸 ㅣ 🛷 🗈 🔊 🖓 🎧 🖓 🌄 🖓 🖓 🔶 👘

|    | 木-厶(ト | 1) | 機能(K) | 表示(D) | マスク  | 9–(M)         | 名称追加 | I(T) | 拾い(F | ٤) |    |
|----|-------|----|-------|-------|------|---------------|------|------|------|----|----|
|    | 建具記号  | 形状 | W(mm) | H(mm) | w(A) | h <b>(</b> B) | 仕上区分 | 階    | タイプ  | 内外 | 個所 |
| 1  | AW1   |    | 2900  | 1400  |      |               |      |      |      | 内部 | 1  |
| 2  | AW2   |    | 2335  | 1400  |      |               |      |      |      | 内部 | 1  |
| 3  | AW3   |    | 2015  | 1000  |      |               |      |      |      | 内部 | 1  |
| 4  | AD1   |    | 1500  | 2300  |      |               |      |      |      | 内部 | 1  |
| 5  | AD2   |    | 3040  | 1800  |      |               |      |      |      | 内部 | 1  |
| 6  | AD3   |    | 1200  | 2600  |      |               |      |      |      | 内部 | 1  |
| 7  | SD1A  |    | 800   | 2100  |      |               |      |      |      | 内部 | 1  |
| 8  | SD1B  |    | 600   | 1200  |      |               |      |      |      | 内部 | 1  |
| 9  | SD2   |    | 1200  | 2100  |      |               |      |      |      | 内部 | 1  |
| 10 | SD3   |    | 1600  | 2100  |      |               |      |      |      | 内部 | 1  |
| 11 | AW9   | 1  | 2000  | 1500  | 500  | 600           |      |      |      | 内部 | 1  |
| 12 |       |    |       |       |      |               |      |      |      |    |    |
| 40 |       |    |       |       |      |               |      |      |      |    |    |

以上で終了です。 他に不明な点がございましたら、弊社窓口までお問合せ下さい。